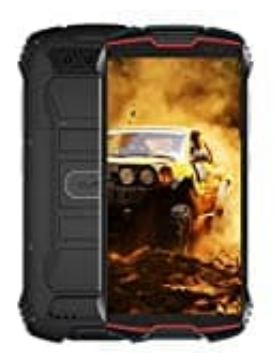

## **CUBOT Kingkong Mini 2**

## Hotspot und Tethering aktivieren

1. Überprüfe zunächst, ob auf dem Handy die mobile 3G / 4G / 5G-Konnektivität aktiviert ist. Wenn du das Handy entsperrt hast, kannst du dazu deinen Finger vom oberen Bildschirmrand nach unten bewegen. Die Verknüpfungen zu den Geräteeinstellungen werden angezeigt. Das Antennensymbol muss blau sein. Wenn nicht, drücke es, um es zu aktivieren.

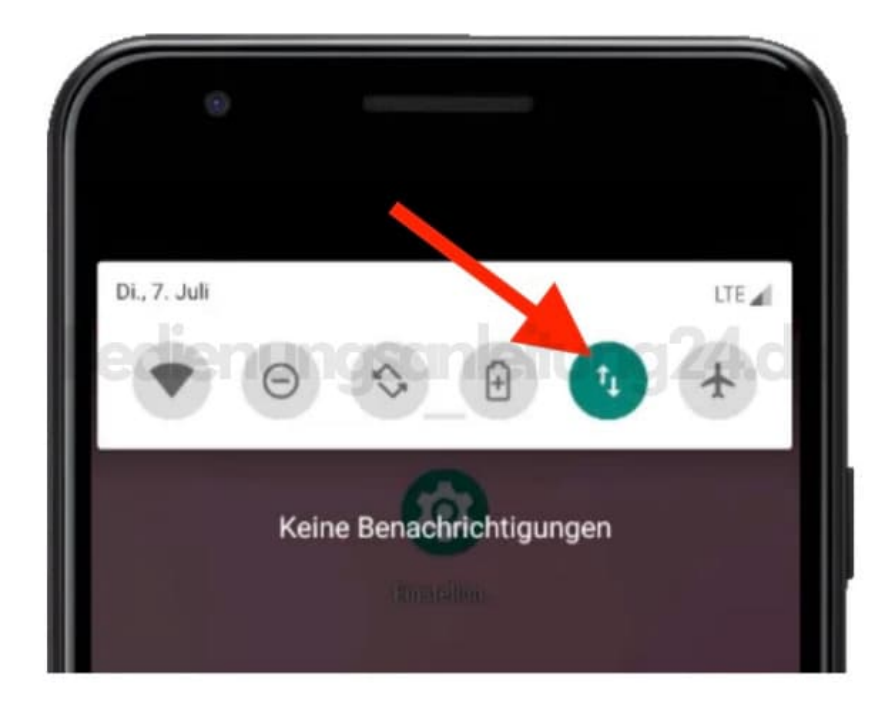

2. Gehe zu den Geräteeinstellungen.

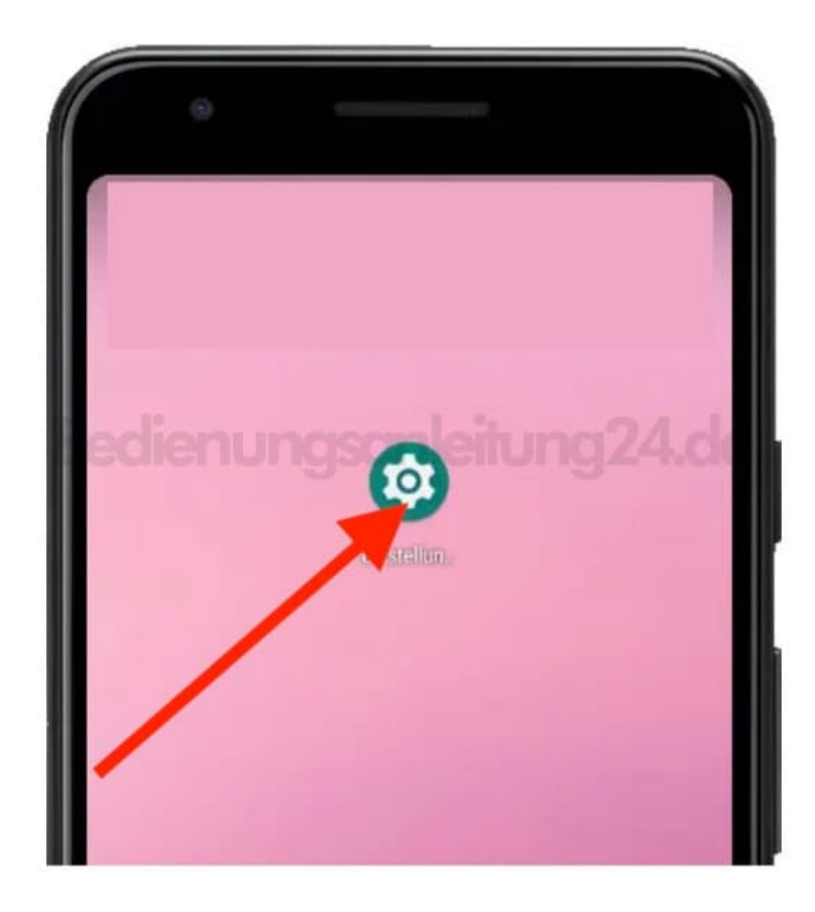

3. Klicke auf "Netzwerk & Internet" oder "Verbindungen" und dann auf "Mehr".

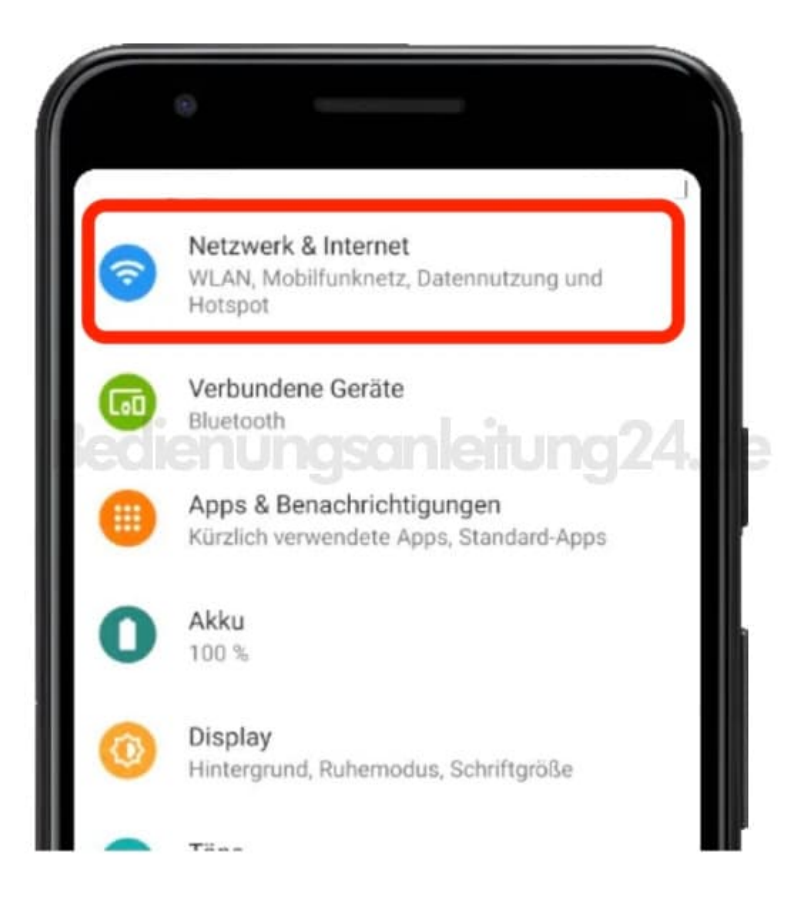

4. Klicke auf "Hotspot und Tethering".

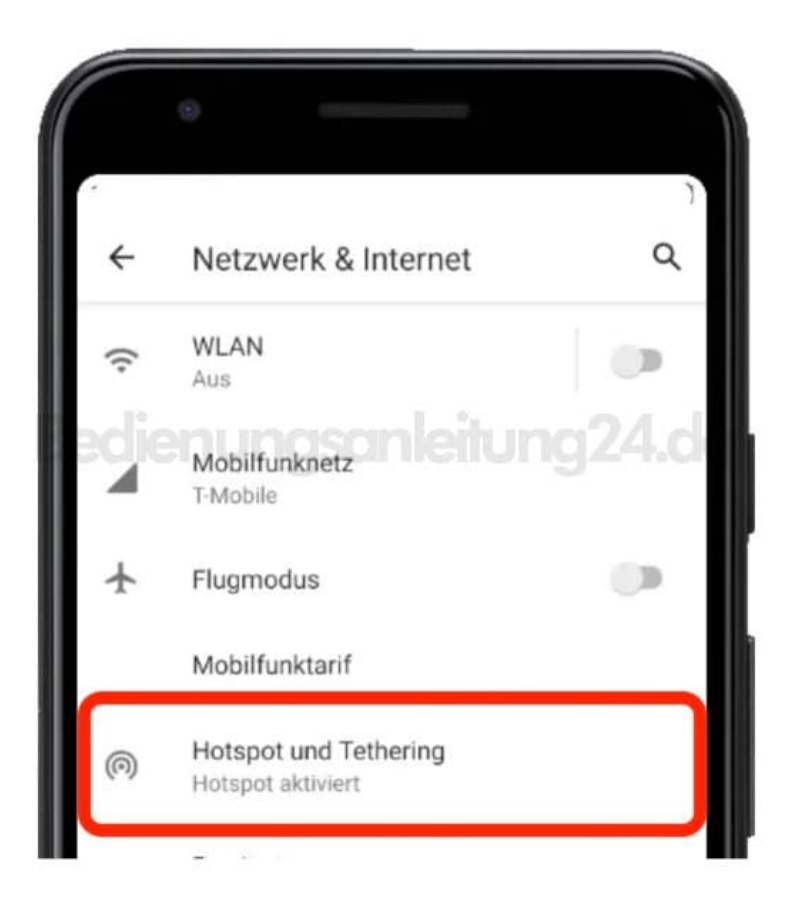

 Aktiviere die tragbare Wi-Fi-Zone auf dem Handy und klicke dann auf "Wi-Fi-Zone konfigurieren". Du kannst einen Namen für das Wi-Fi-Netzwerk angeben und den Sicherheitstyp auswählen. Es wird "WPA2 PSK" empfohlen. Schreibe das Passwort, das du in dieses Wi-Fi-Netzwerk eingeben möchtest. Du kannst ein beliebiges (sicheres) Passwort erstellen.

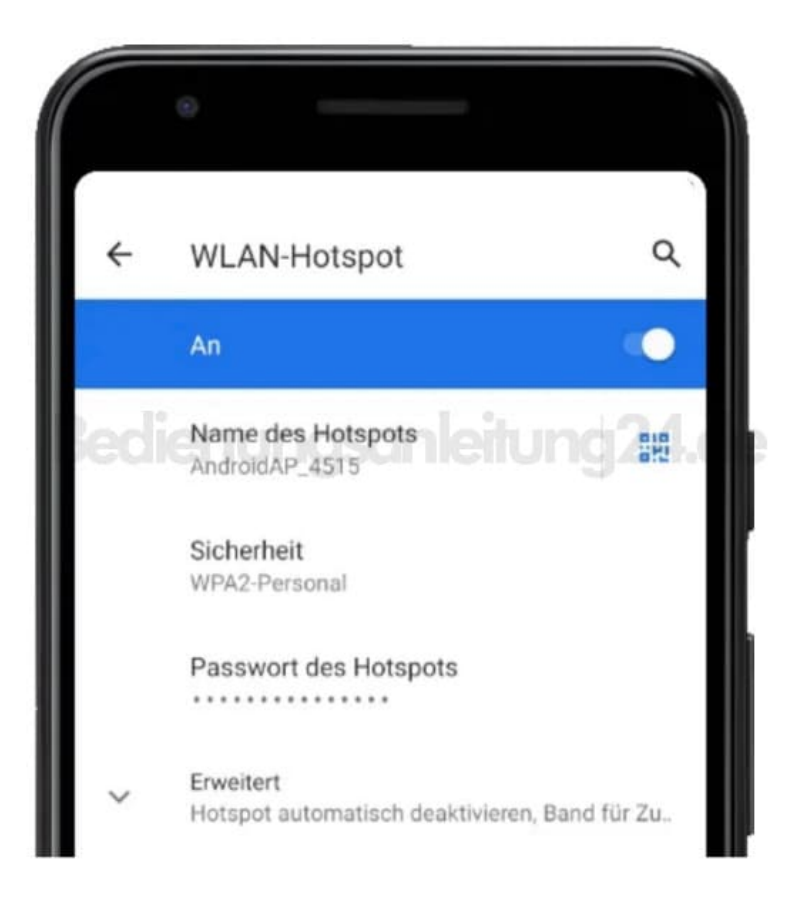

6. Klicke auf "Speichern" .